# Virginia Mortgage Relief Program Mortgage Servicer Uploading Procedures

### Signing into an account

- 1. For your SFTP account, Servicer will need to use an application such as FileZilla to set up the access.
- When you set up initial access (File > Site Manager), Servicer will need to make sure the fields are set as "seen" in the screenshot and that you reference the PPK file- wherever it is stored on your local system.

| Protocol:               | SFTP - SSH File Transfer Protocol                 |  |  |  |  |  |
|-------------------------|---------------------------------------------------|--|--|--|--|--|
| Host:                   | servicerexchange.iem-digital.com Port:            |  |  |  |  |  |
|                         |                                                   |  |  |  |  |  |
| Logon Type:             | Key file                                          |  |  |  |  |  |
| User:                   | omar.alvi@iem.com                                 |  |  |  |  |  |
| Key file:               | C:\Users\JKeilholz\Desktop\AWS\SFTP Access Browse |  |  |  |  |  |
|                         |                                                   |  |  |  |  |  |
| Background<br>Comments: | color: None V                                     |  |  |  |  |  |
| Background<br>Comments: | color: None V                                     |  |  |  |  |  |
| Background<br>Comments: | color: None V                                     |  |  |  |  |  |

- 3. Servicer will enter information as stated below:
  - a. Protocol: SFTP SSH File Transfer Protocol
  - b. Host: service exchange.iem-digital.com
  - c. Logon Type: Key file: <browse to where you saved the key file>
  - d. User: <enter your email>
- 4. Once logged in, the user will see three folders:
  - a. From-state
    - o From IEM
  - b. To-state
    - o The servicer will send the CDF record to IEM
  - c. Archive
    - The user will manually move files to the "archive" folder to clear out the "From State" folder; records are kept as a history of the CDF files sent and received.

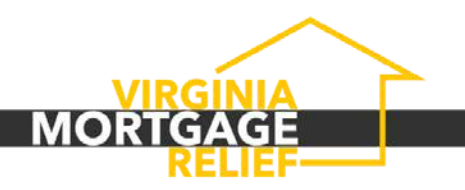

**Note:** Do not delete a file in the folder; it will be deleted from the folder and not moved to the archive folder once it is deleted.

| Remote site: / / | 13                                          |
|------------------|---------------------------------------------|
| rom-state        |                                             |
|                  |                                             |
| Filename         | Filesize Filety., Last modified Permissions |
| a                | File ( 12/22/2021 10:42:41 AM down-to-      |
| From-state       | File f. 12/23/2021 10:42:50 AM drwxr-r      |
| 谋 to-state       | File f 12/23/2021 10:43:00 AM drwsrr        |
|                  |                                             |
| <                | 0                                           |
| 3 directories    |                                             |
|                  |                                             |
|                  | <                                           |

### **Upload Documents**

- 1. Users can upload documents in two ways:
  - a. User will click on the file destination (to-state) and drag and drop the file into the designated folder. Users will see the file upload progress in the "queued files" section below.
  - b. User can click on "file" and "import" and select files to upload
- 2. User will see the file upload progress in the "queued files" section below.

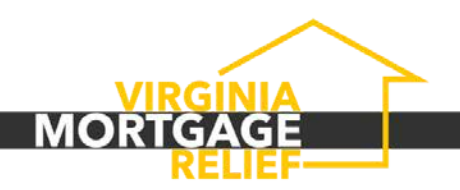

| Z SFTP GOV OALVI - sftp://omar.alvi%40iem.com@servicerexchange.iem-digital.com - FileZilla                                                                                                    | – 🗆 ×                                                                                                    |
|----------------------------------------------------------------------------------------------------|----------------------------------------------------------------------------------------------------|
| File Edit View Transfer Server Bookmarks Help                                                                                                    |                                                                                                    |
| HINE CROX FERS                                                                                                    |                                                                                                    |
| Host: Username: Password: Port: Quicke                                                                                                    | connect *                                                                                                    |
| Status: Listing directory /to-state<br>Status: Directory listing of "/to-state" successful<br>Status: Connecting to serviceschangeiem-digital.com<br>Status: Using username "omaralw@iem.com",<br>Status: Connected to servicerechangeiem-digital.gov.com<br>Status: Starting upload of C:\Users\Ukelholt\Downloads\inv_121521.txt |                                                                                                    |
| Local site: C:\Users\JKeilholz\Desktop\Imagel_APP\                                                                                                    | V Remote site: /to-state V                                                                                                    |
| Imagel APP     Initial ppks     Ins_dupes     mode_azure_sync                                                                                                    | Compared and the second second s     |
| Filename Filesize Filetype Last modified                                                                                                    | Filename Filesize Filetype Last modified Permis                                                                                                    |
| File folder 9/18/2020 11:47:01                                                                                                    | 44,857 Microsoft 11/22/2021 11:38:12 AM -rwxr                                                                                                    |
|                                                                                                    | c >                                                                                                    |
| 1 directory                                                                                                    | 1 file. Total size: 44,857 bytes                                                                                                    |
| Cr.Users/UKeiholz/Downlo>> /to-state/inv_121521.bxt 6,548,966 Normal Transferring<br>00.00.03 elapsed 00:00:05 left 312% 3,358,720 bytes (807.7 KiB/s)<br>Queued files (1) Failed transfers Successful transfers                                                                                                    |                                                                                                    |
|                                                                                                    | 🔒 😗 Queue: 6.3 MiB 🛛 😜 🔗 🖉                                                                                                    |
| Le Edit View Transfer Server Bookmarks Help       Site Manager       Copy current connection to Site Manager       Port:       Quickconnect ▼       Costa bb       Ctrl+W                                                                                                    |                                                                                                    |
| Import                                                                                                    |                                                                                                    |
| Show files currently being edited Ctrl+E                                                                                                    | V Remote site: /to-state                                                                                                    |
| Exit         Ctrl+Q           SWINREAgent         Bginto           Bginto         British           British         Ctrl+Q           Corr         Ctrl+Q                                                                                                    | archive from-state to-state                                                                                                    |
| ilename Filesize Filetype Last modified                                                                                                    | Filename Filesize Filety_ Last modified Permissions                                                                                                    |
| S-1-5-18 File folder 10/27/2021 11:<br>S-1-5-21-7143655 File folder 12/2/221 955<br>S-1-5-21-8437644 File folder 10/27/2021 10:<br>S-1-5-21-84376444 File folder 10/27/2021 10:                                                                                                    | Empty directory listing                                                                                                    |
| directories                                                                                                    | < Second Second |
| erver/Local file Direc Remote file Size Priority Status                                                                                                    | Looky anotooy.                                                                                                    |
| August files Ealed transfor Successful transfor                                                                                                    |                                                                                                    |
| Anenen mes Tanen (tatistets Succession (tatistets                                                                                                    | 0.0.1                                                                                                    |

### Naming Convention

1. When sending a file from <u>Servicer to State</u>, the naming convention should be:

StateID\_HAF\_ServicerName\_ToState\_YYYYMMDD\_01 Ex: (VA\_HAF\_VHDA\_ToState\_20211208\_01)

Note: the last two digits are a 2-digit number indicating the transmission number for that day from that servicer for that program. For example, if I am a service and

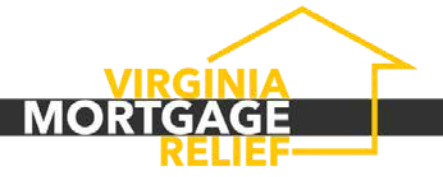

send a second file of V/Y records on the same day for that same program, the number would be "02" instead of "01," and so on.

2. Once files are uploaded, the state (IEM) will collect the files from their SFTP server and process them.

## **Downloading Documents**

- 1. The user will click on the file destination (from-state) and download files.
- 2. The user will pick a file destination on the left panel, where the files will be downloaded.

|                                                                              |        |                  | note site: /pahaf/lca/from-state                           |                                                                                                   |                                   |  |
|------------------------------------------------------------------------------|--------|------------------|------------------------------------------------------------|---------------------------------------------------------------------------------------------------|-----------------------------------|--|
| Cope Material     New Kolder     PANAR     SFIP Test Documents     PR     PR | nation | ?????<br>8       | fsb<br>gfb<br>hob<br>g<br>archive<br>form=state<br>to-tate |                                                                                                   |                                   |  |
| 16.651 Microsoft Exce. 2/4/2022 254                                          |        | Filename         |                                                            | Filesize Filety Last modified<br>145374 Micz 1/18/2022 42702 PM<br>15.658 Micz 1/18/2022 42701 PM | Permissions<br>-rwar-r<br>-rwar-r |  |
| lected 1 file. lotal size: 16,651 bytes                                      |        | 2 files. Total s | ize: 161,032 bytes                                         |                                                                                                   |                                   |  |

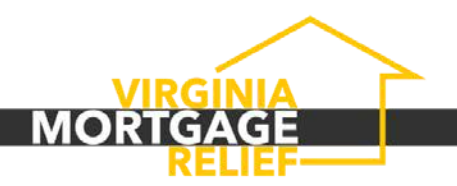